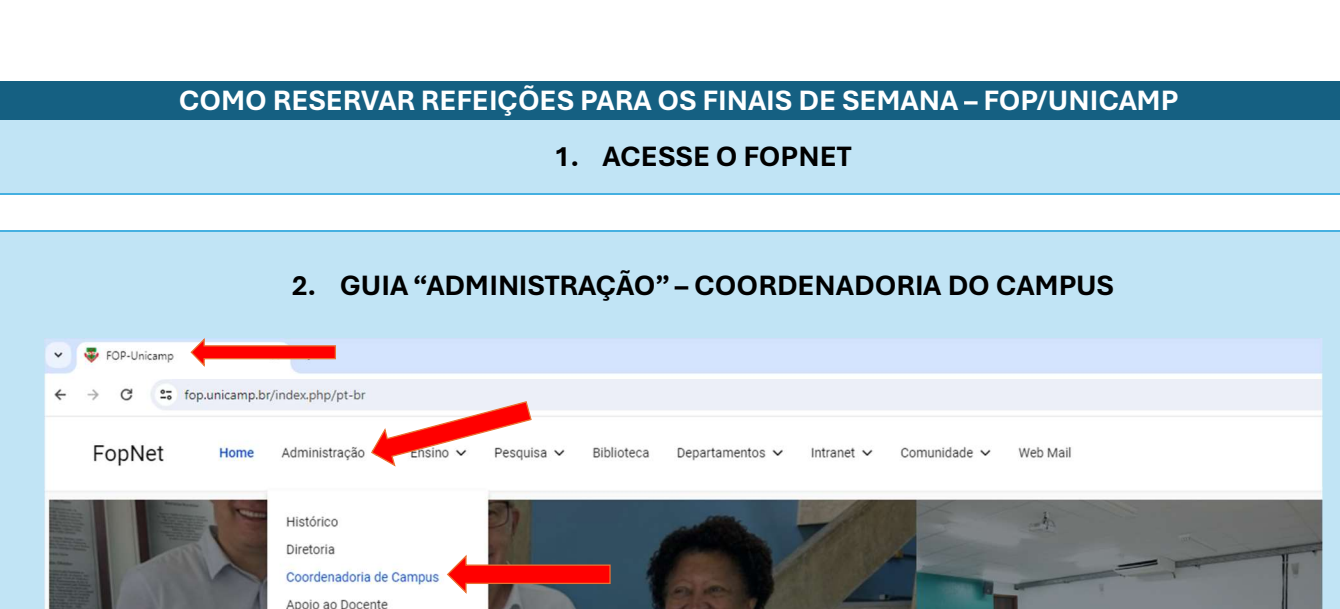

Assessoria de Comunicação

Informática Apoio Administrativo Apoio Financeiro > CSARH

CIPA

Servidores

## 3. CLIQUE EM "RESERVA DE REFEIÇÕES" MENU À DIREITA, PARTE INFERIOR

## 👻 🐺 Coordenadoria de Área Física Fi 🗙 🕂 O C fop.unicamp.br/index.php/pt-br/home-ccampus.html Coordenadoria do Campus Home Equipe Técnica Gestão Ambiental 🗸 Setores 🗸 Fale Conosco 🗸 Informativo para a Comunidade: Coordenadoria de Área Física Limpeza de dutos de ar condicionado do Salão Nobre da FOP MISSÃO A Coordenadoria do Campus da Faculdade de Odontologia de Piracicaba (CC-FOP), com suas duas diretorias de serviços presta atendimento a Leia mais... professores, funcionários e alunos, bem como a todos que freqüentam as dependências do campus, garantindo assim os serviços básicos a toda comunidade interna. Manutenção realizada nos Transformadores de Energia do campus FOP É inerente a sua missão, proporcionar, transporte, energia elétrica de qualidade, segurança, limpeza, limpeza pública (interna), conservação de áreas verdes, refeição a toda comunidade interna, creche, bem como controlar o fluxo de pessoas no campus diuturnamente proporcionando assim Leia mais... condições de um atendimento digno a todos que ao campus freqüenta. Interrupcao programada de energia no campus da FOP no proximo feriado É parte integrante da FOP o Colégio onde funcionam os cursos profissionalizantes, clinica extra-muro e o Centro de Especialidades Odontológicas (CEO) este último em parceria com a Prefeitura Municipal de Piracicaba. Leia mais... voltar ao topo Links de Interesse Cadastro de Veículos Reserva de Veículos Oficiais Solicitação de Acesso ao Campus Reserva de Área Física

Reserva de Refeições RU

Cepae inicia 8ª Turma do Curso de

Especialidade

## 4. ABRIRÁ O FORMULÁRIO A PREENCHER

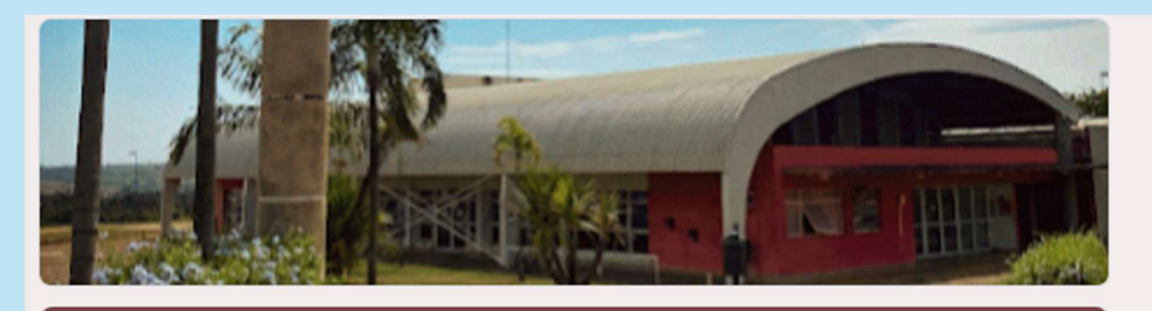

## Reservas de refeições para os finais de semana e feriados

Este é um formulário para reserva de refeições no **Restaurante Universitário do Campus II** de Limeira (FCA) e na Faculdade de Odontologia de Piracicaba (FOP), para os finais de semana e feriados.

A reserva deve ser realizada com até 48 horas de antecendência (2 dias).

Ressaltamos que este formulário é instrumento de apoio a gestão dos Restaurantes, no sentido de favorecer o planejamento diário de refeições.

Alimentação / Prefeitura

 $\odot$ 

Universitária de Limeira

luana@unicamp.br Mudar de conta

Não compartilhado

\* Indica uma pergunta obrigatória

Registro Acadêmico (RA) / Matrícula \*

Sua resposta

Email institucional (@unicamp.br) \*

Sua resposta